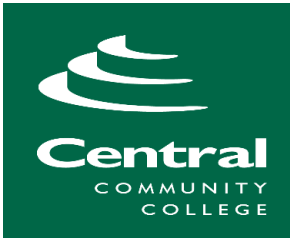

# **CCC Scholarship Application**

# (Step-by-Step Instructions)

Before applying for scholarships, you will need to first apply to the college.

#### Apply to the College

If you have not yet applied, do so at <u>www.cccneb.edu/apply</u>.

Create a new account or log in to your existing account and apply to CCC.

|                   | Sign In                                                                            |                       |
|-------------------|------------------------------------------------------------------------------------|-----------------------|
| When creating a   | Email                                                                              |                       |
| a Personal Email  |                                                                                    |                       |
| instead of a high |                                                                                    |                       |
| school email.     | Password                                                                           |                       |
|                   |                                                                                    | SHOW                  |
|                   |                                                                                    | Forgot your password? |
|                   | l'm not a robot                                                                    |                       |
|                   | <ul> <li>Remember Me</li> <li>Are you signed in from a public computer?</li> </ul> |                       |
|                   | Sign In                                                                            |                       |

Central Community College | 1.877.222.0780 (Nebr Only) | 308-398-7901

Complete the <u>Application for Admission</u> before the scholarship deadline of March 1, 2025.

Once admitted into the College, you can then apply for scholarships.

For questions about Creating an Account, Your Student ID, or Applying to the College, call the Admissions Office at 1-877-222-0780 | 308-398-7901

For questions about completing the Scholarship Application, call the Financial Aid Office at 308-398-7555 or finaid@cccneb.edu

#### **Apply for Scholarships**

Go to: ccc.awardspring.com

#### The AwardSpring page will open.

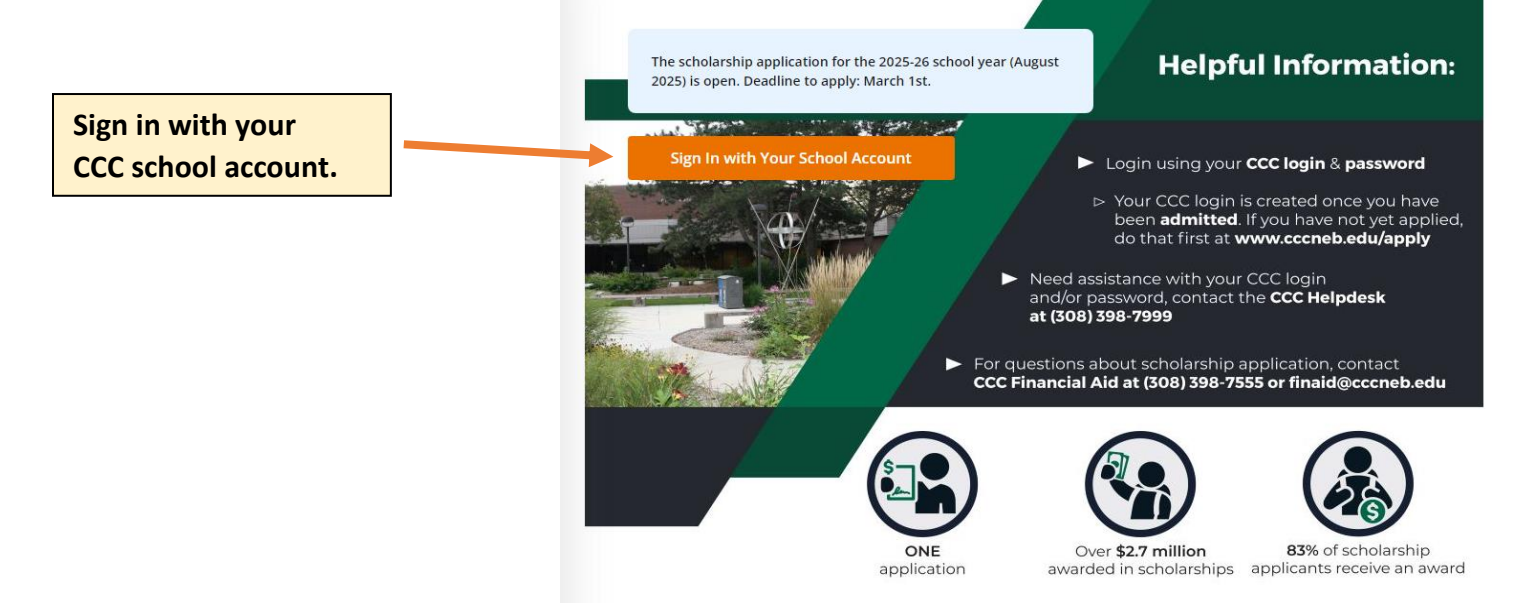

#### Your "School Account" is your CCC Email and Password

CCC Email: first name followed by the last 5 digits of your CCC student ID

(Example: John12345@cccneb.edu)

Password: (first time only) "CCC#" followed by the last 6 digits of your SSN

#### \* Remember your email and password. You may need them to sign in again.

#### You will also need to set up Multi-Factor Authentication (MFA)

To set up MFA, go to <u>www.cccneb.edu/mfa</u> and follow the registration instructions.

\* MFA is an added layer of security intended to protect students' information. As the CCC scholarship application pulls in information about the student, we want to ensure that their personal information stays protected.

#### **Start Scholarship Application**

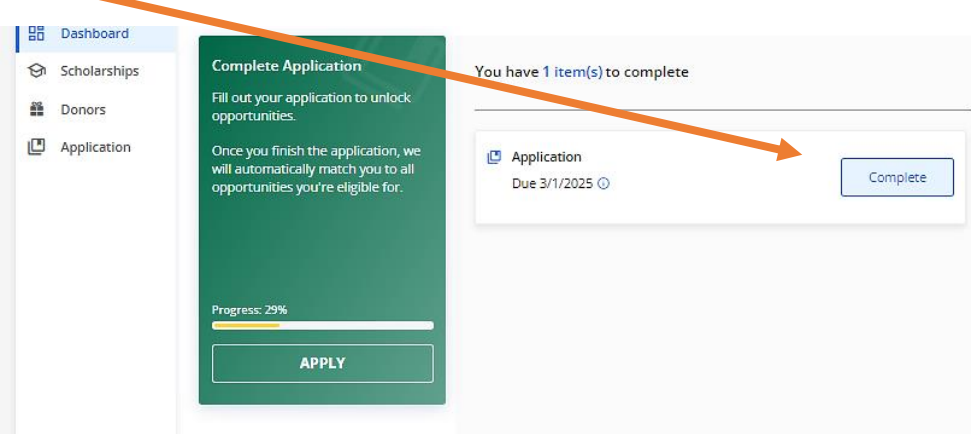

#### **Scholarship Application Tips**

**Scholarship Application Tips** 

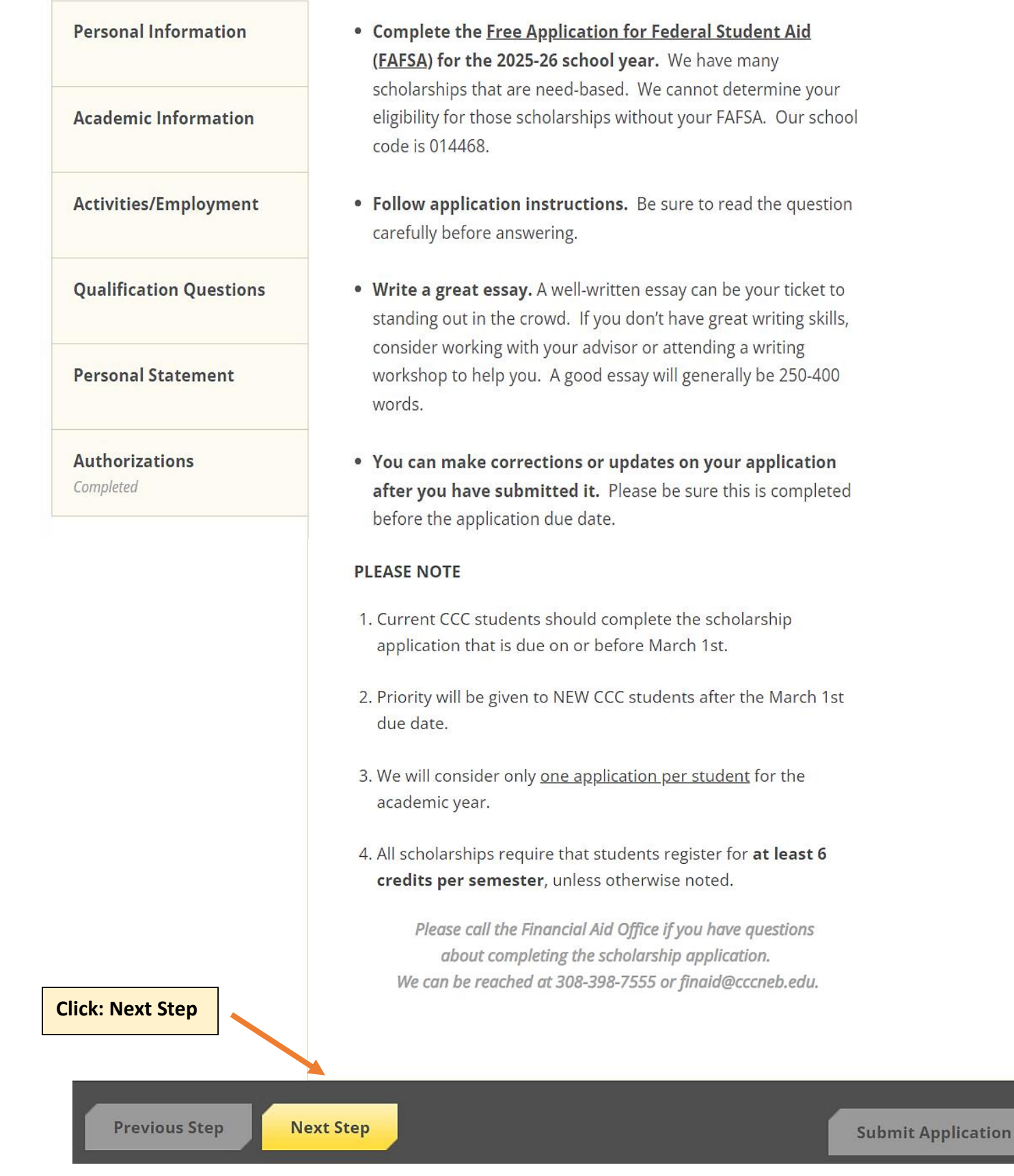

#### **Personal Information**

Read each question carefully before answering. Take the time to provide accurate and written responses.

| 30 | Dashooard       |                               |                                                                                                    |                    |
|----|-----------------|-------------------------------|----------------------------------------------------------------------------------------------------|--------------------|
| 9  | Scholarships    | Application Tips<br>Completed | *Date of Birth                                                                                                    |                    |
| 8  | Donors          | Personal Information          | (mm/dd/yyyy)                                                                                                    |                    |
|    | Application     | Academic Information          | *Address 1                                                                                                    |                    |
|    |                 | Activities/Employment         |                                                                                                    |                    |
|    |                 | Qualification Questions       | Address 2 (Optional)                                                                                                    |                    |
|    |                 | Personal Statement            | *City                                                                                                    |                    |
|    |                 | Authorizations<br>Completed   |                                                                                                    |                    |
|    |                 |                               | Country                                                                                                    |                    |
|    |                 |                               | Select an answer                                                                                                    | Q                  |
|    |                 |                               | *Zip Code                                                                                                    |                    |
|    |                 |                               |                                                                                                    |                    |
|    |                 |                               | *County Select an answer                                                                                                    | Q                  |
|    |                 |                               | What is your citizenship status? Your status will not be shared<br>O U.S. citizen<br>O Permanent resident<br>O DACA status<br>O None of the above/prefer not to answer | i.                 |
|    |                 |                               | *Gender<br>O F<br>O M                                                                                                    |                    |
| C  | lick: Next Step |                               | Are you employed full time at CCC, or do you have a parent o<br>spouse currently employed full time at Central Community<br>College?                                   | r                  |
|    |                 |                               | 0 №                                                                                                    |                    |
|    |                 | Previous Step Ne              | xt Step                                                                                                    | Cubmis Annlination |
|    |                 | Trendo Step                   |                                                                                                    | Submit Application |

## **Academic Information**

There are several scholarships that are offered at a specific CCC campus. Make sure to select which campus you plan to attend.

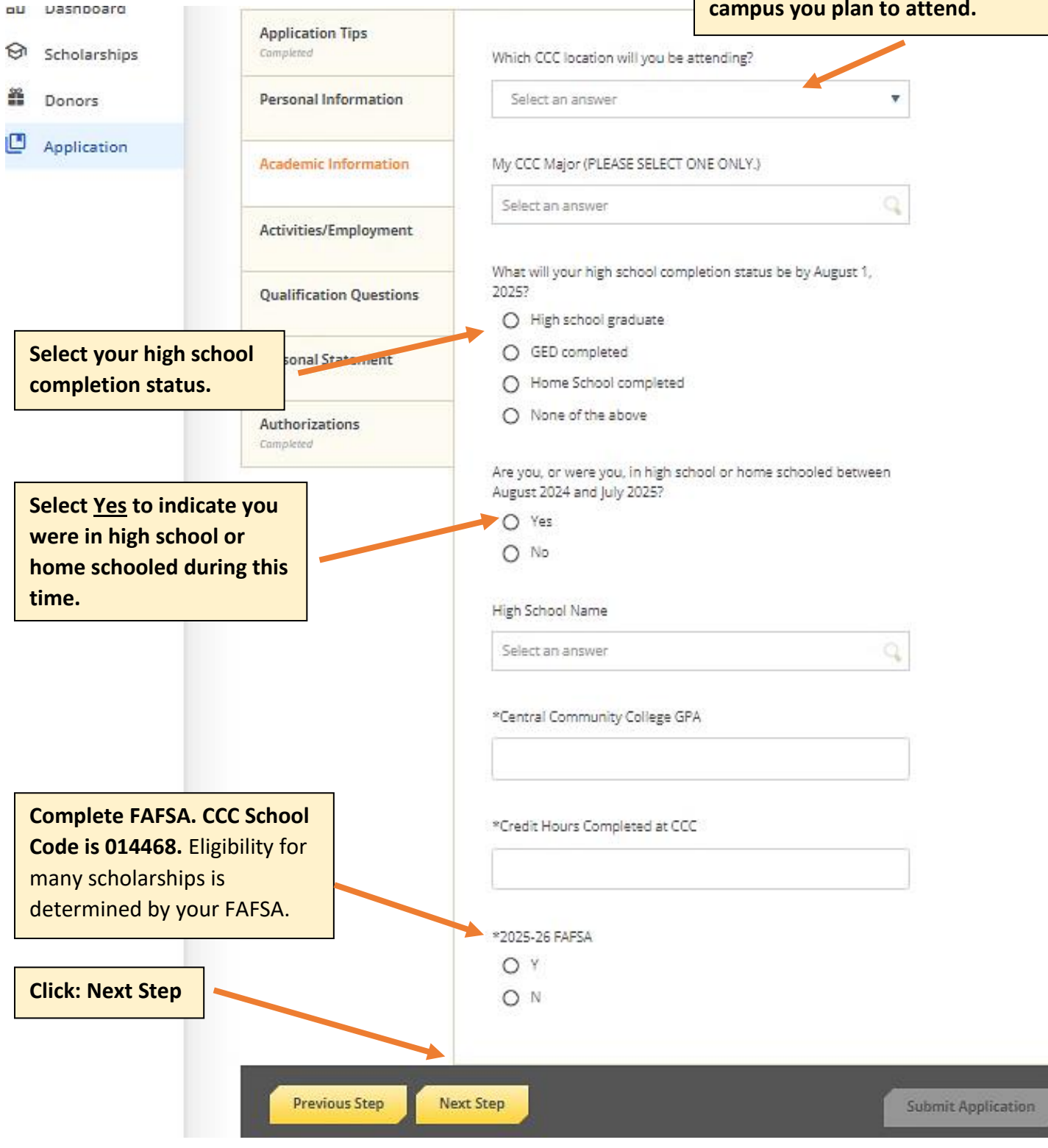

## **Activities/Employment**

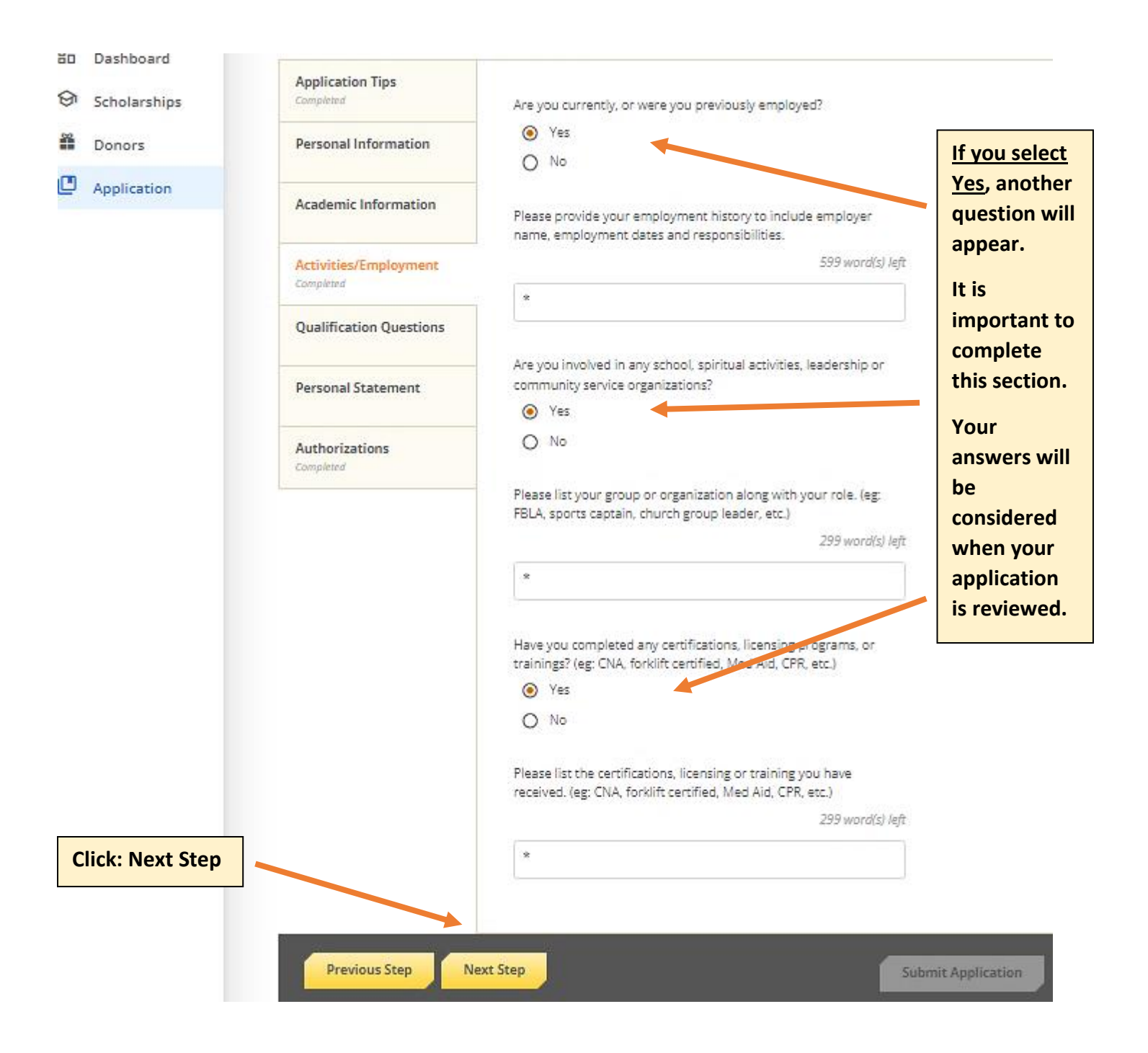

## **Qualification Questions**

| ତ  | Scholarships   | Completed                          | A first-generation college student is a student whose parents or                                                                                                    |                    |
|----|----------------|------------------------------------|----------------------------------------------------------------------------------------------------|--------------------|
| 82 | Donors         | Personal Information               | guardians did not complete a four-year college degree. Are you a<br>first-generation student?                                                                                                    |                    |
|    | Application    |                                    | O Yes                                                                                                    |                    |
| -  | Application    | Academic Information               | O No                                                                                                    |                    |
|    |                | Activities/Employment<br>Completed | A non-traditional student is typically 24 years or older, has had a<br>break in education of one year or more, a GED recipient, single<br>parent, or married student. Are you a non-traditional student? |                    |
|    |                | Qualification Questions            | O Yes<br>O No                                                                                                    |                    |
|    |                | Personal Statement                 | Are you a member, or related to a member of the Hastings Family<br>YMCA2                                                                                                    |                    |
|    |                | Authorizations<br>Completed        | I am a member of the Hastings Family YMCA. I am the shouse of a member of the Hastings Family YMCA                                                                                                    |                    |
|    |                |                                    | I am a child of a member of the Hastings Family YMCA.                                                                                                    |                    |
|    |                |                                    | None of the above.                                                                                                    |                    |
|    |                |                                    | Did you participate in the JAG program during high school?                                                                                                    |                    |
|    |                |                                    | O No                                                                                                    |                    |
|    |                |                                    | <u> </u>                                                                                                    |                    |
|    |                |                                    | Are you a single parent?                                                                                                    |                    |
|    |                |                                    | O Yes                                                                                                    |                    |
|    |                |                                    | O No                                                                                                    |                    |
|    |                |                                    | Have you served or are you currently serving in the U.S. Armed<br>Forces, OR are you a dependent of someone who has served or is<br>currently serving in the U.S. Armed Forces?                          |                    |
|    |                |                                    | I am a veteran or currently serving in the U.S. Armed<br>Forces.                                                                                                    |                    |
|    |                |                                    | I am a dependent of someone who is currently serving in<br>the U.S. Armed forces.                                                                                                    |                    |
|    |                |                                    | I am a dependent of a Veteran of the U.S. Armed Forces.                                                                                                    |                    |
|    |                |                                    | None of the above                                                                                                    |                    |
|    |                |                                    | Have either of your parents graduated from college?                                                                                                    |                    |
|    |                |                                    | O Yes                                                                                                    |                    |
|    |                |                                    | O No                                                                                                    |                    |
|    |                |                                    | Have you demonstrated leadership while in high school?                                                                                                    |                    |
|    |                |                                    | O No                                                                                                    |                    |
|    |                |                                    | Are you bilingual?                                                                                                    |                    |
|    |                |                                    | O Yes                                                                                                    |                    |
|    |                |                                    | O No                                                                                                    |                    |
|    |                |                                    | Do you reside in a town served by Black Hills Energy?                                                                                                    |                    |
|    |                |                                    | O Yes                                                                                                    |                    |
|    |                |                                    | 0 100                                                                                                    |                    |
|    |                |                                    | Did you take an entrepreneurship class or workshop?                                                                                                    |                    |
|    |                |                                    |                                                                                                    |                    |
|    |                |                                    |                                                                                                    |                    |
| C  | ick: Next Step |                                    | Do you have a relative working in the janitorial or maintenance field?                                                                                                    |                    |
|    |                |                                    | O Yes                                                                                                    |                    |
|    |                |                                    | O No                                                                                                    |                    |
|    |                |                                    |                                                                                                    |                    |
|    |                | Previous Step                      | Next Step                                                                                                    | Submit Application |

## Personal Statement

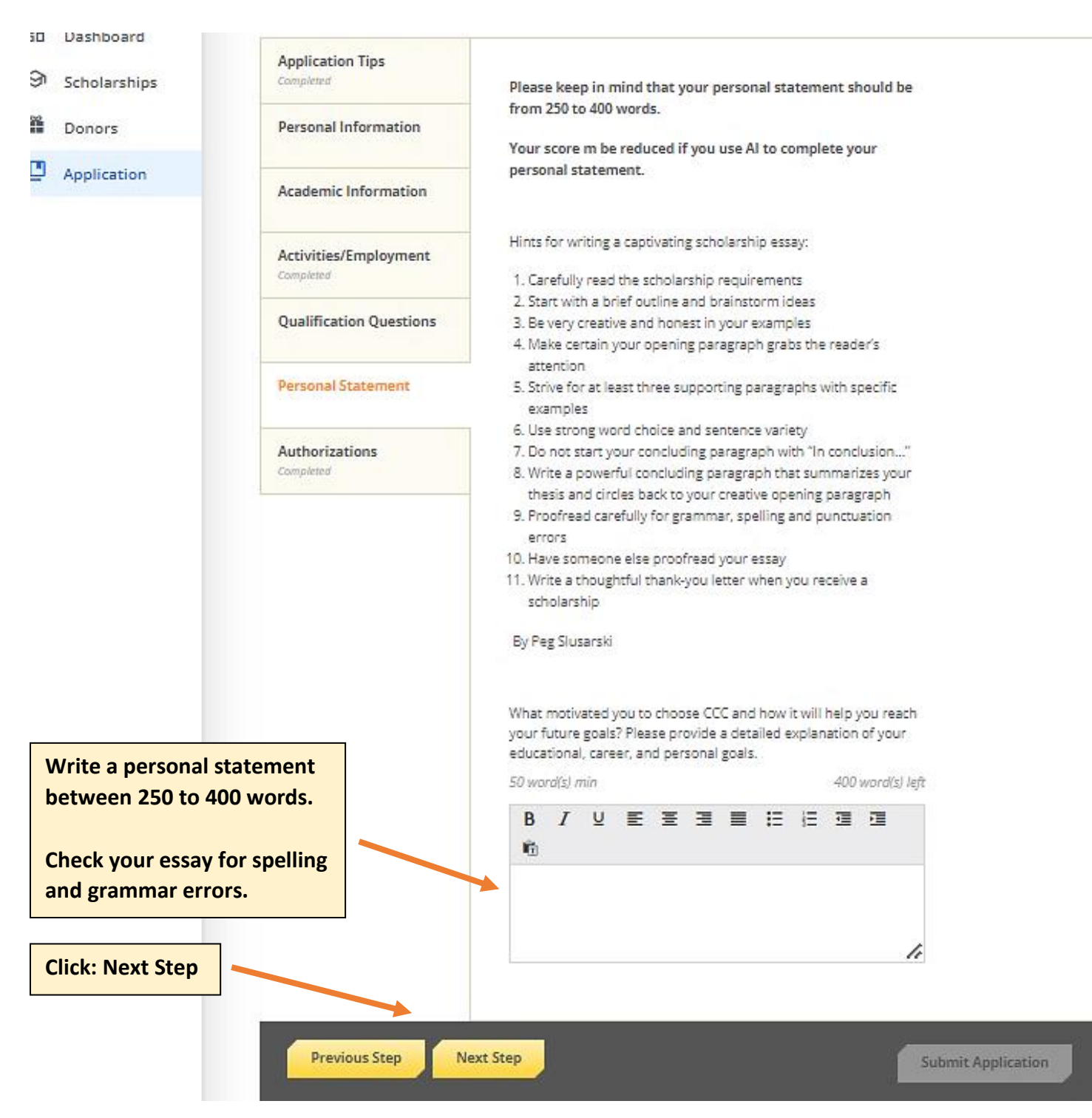

## **Authorization**

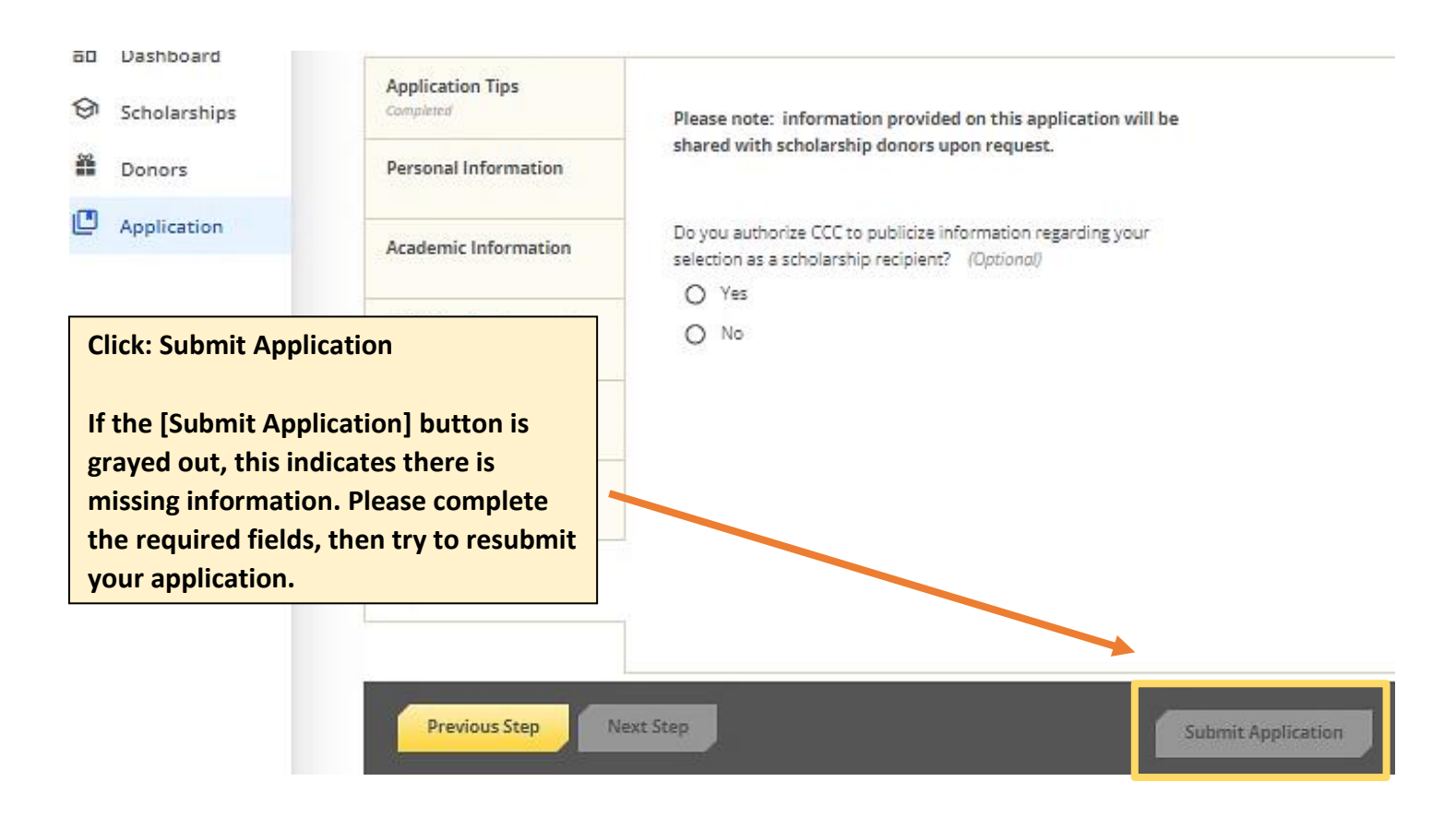

#### Follow-Up

| After           |              |                                                                         |                                |   |
|-----------------|--------------|-------------------------------------------------------------------------|--------------------------------|---|
| submitting your |              |                                                                         |                                |   |
| application,    |              |                                                                         |                                |   |
| revisit your    | Dashboard    |                                                                         |                                |   |
| Dashboard.      | Scholarships | Complete Application                                                    | You have 1 item(s) to complete |   |
| You might       | 🚆 Donors     | Fill out your application to unlock<br>opportunities.                   |                                |   |
| qualify for     | Application  | Once you finish the application, we will automatically match you to all | Application     Complete       | ٦ |
| certain         |              | opportunities you're eligible for.                                      | Due 3/1/2025 0                 |   |
| scholarships    |              |                                                                         |                                |   |
| and additional  |              |                                                                         |                                |   |
| questions may   |              | Progress: 43%                                                           |                                |   |
| need to be      |              |                                                                         |                                |   |
| answered.       |              | APPLY                                                                   |                                |   |
|                 | 1            |                                                                         |                                |   |